# Manual de — ingreso En Firme

## EN FIRME ΔΙΟΠ

Molins corona

Te damos la bienvenida a este instructivo. Su finalidad es ayudarte apropiarte de una herramienta intuitiva y fácil de manejar, además facilitará la manera de hacer tus pedidos y a la vez controlar tu presupuesto de forma clara y efectiva.

### En Cementos ALIÓN estamos firmes para ayudarte.

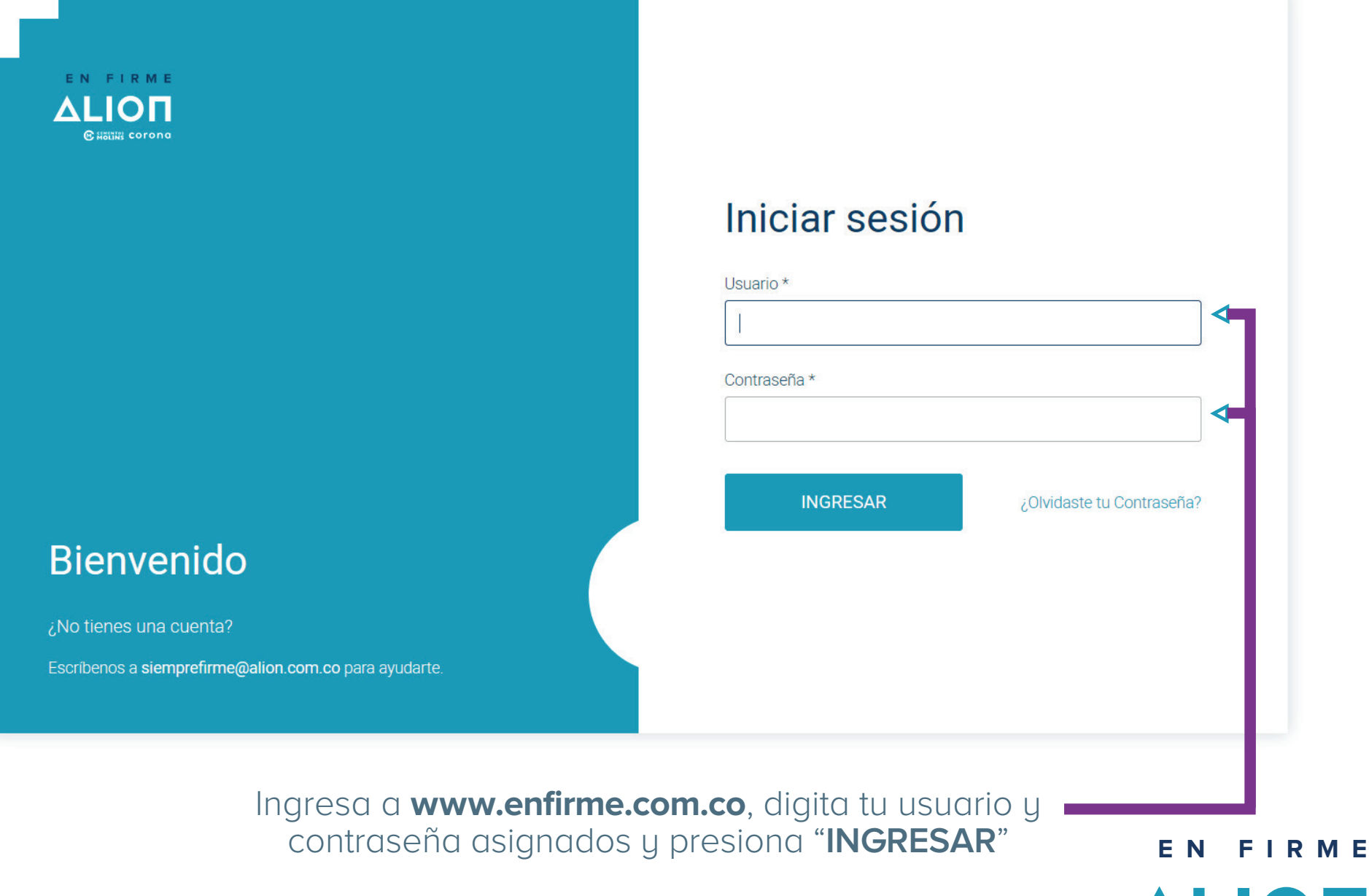

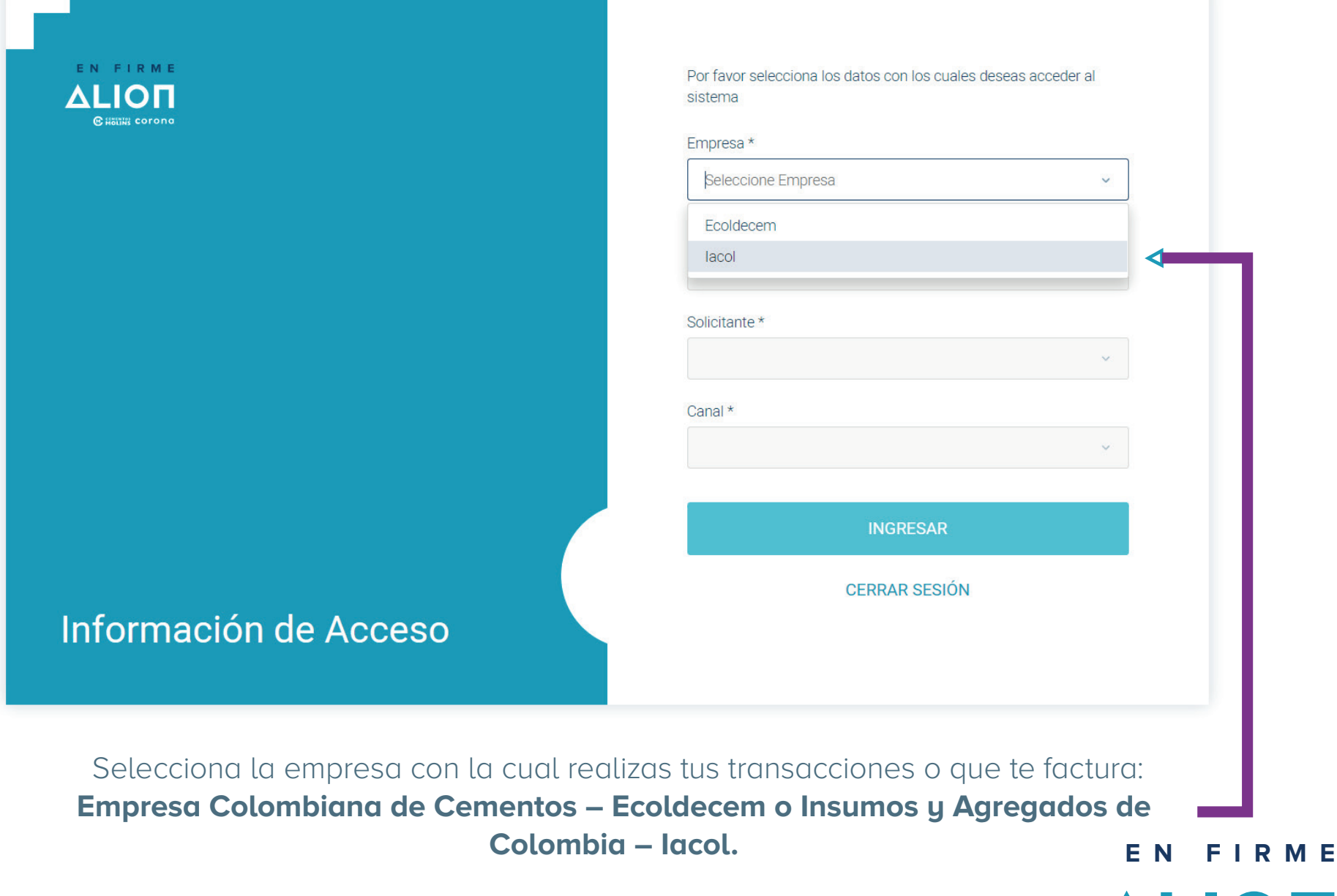

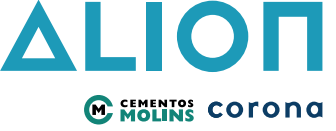

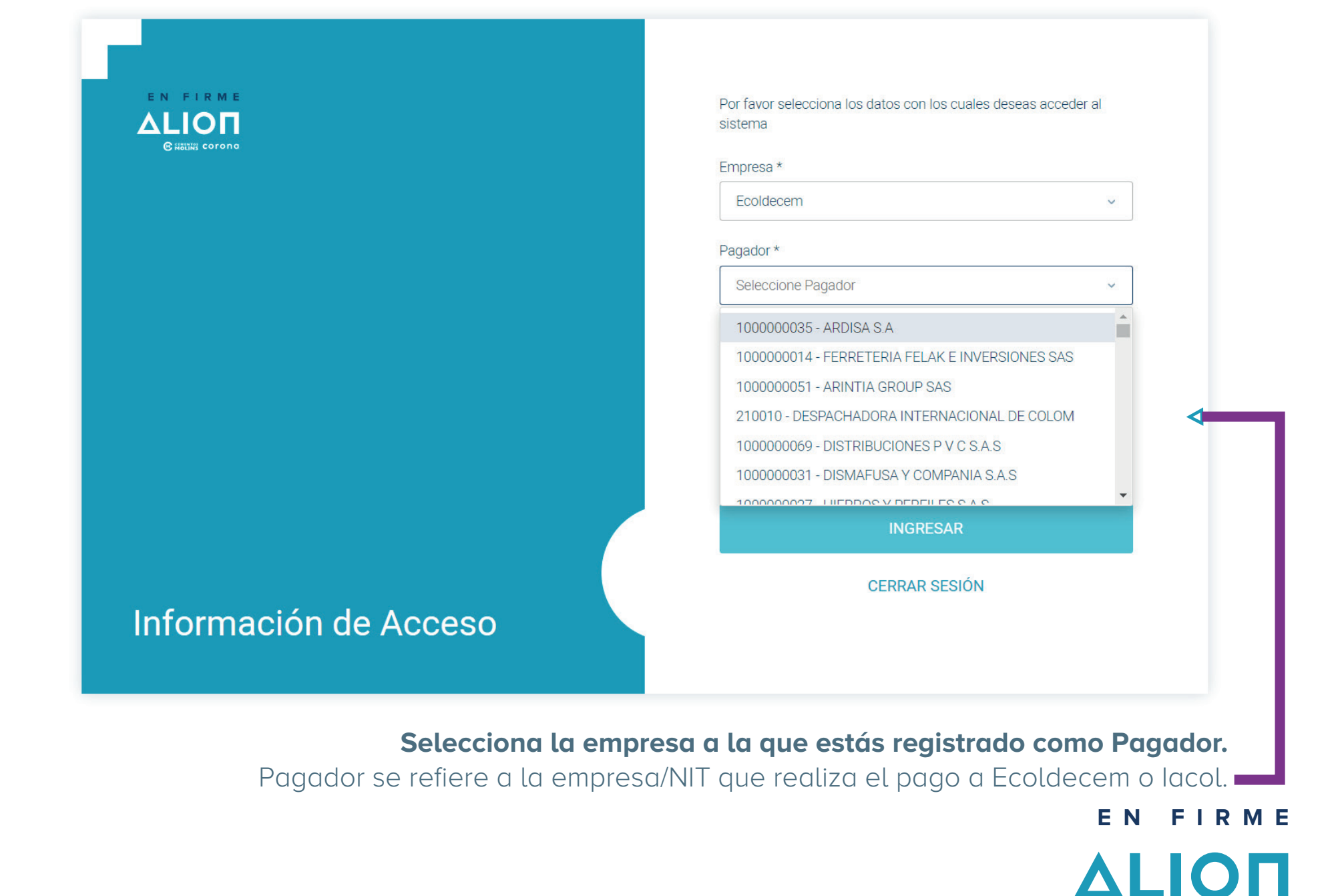

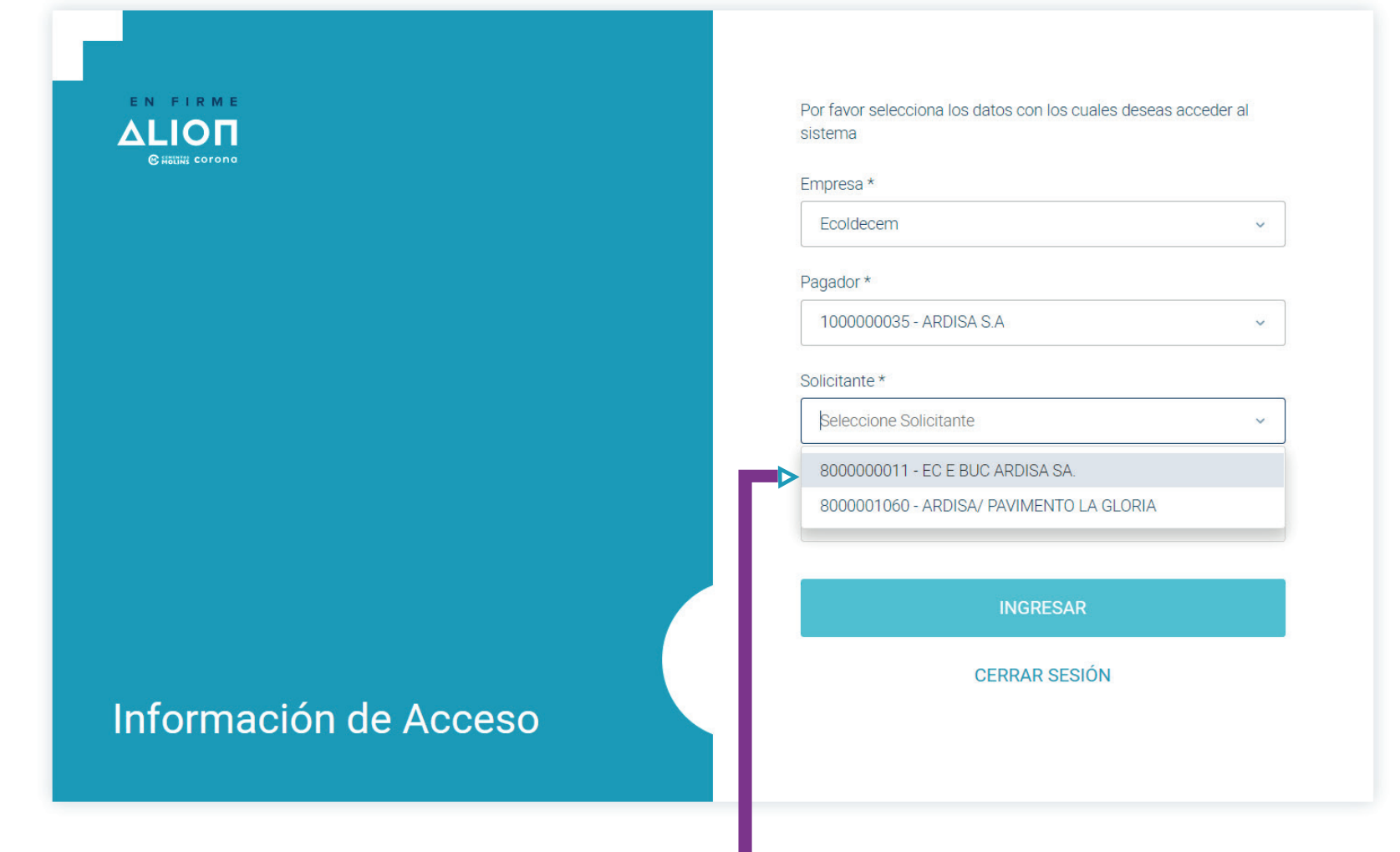

#### Selecciona la empresa Solicitante.

Dentro de una empresa pueden haber varios Solicitantes, debido a que pueden tener, por ejemplo, diferentes sucursales que se manejan independiente; O también como en el caso de constructoras que tienen diferentes proyectos de construcción y solicitan cemento de los diferentes lugares donde tienen obras.

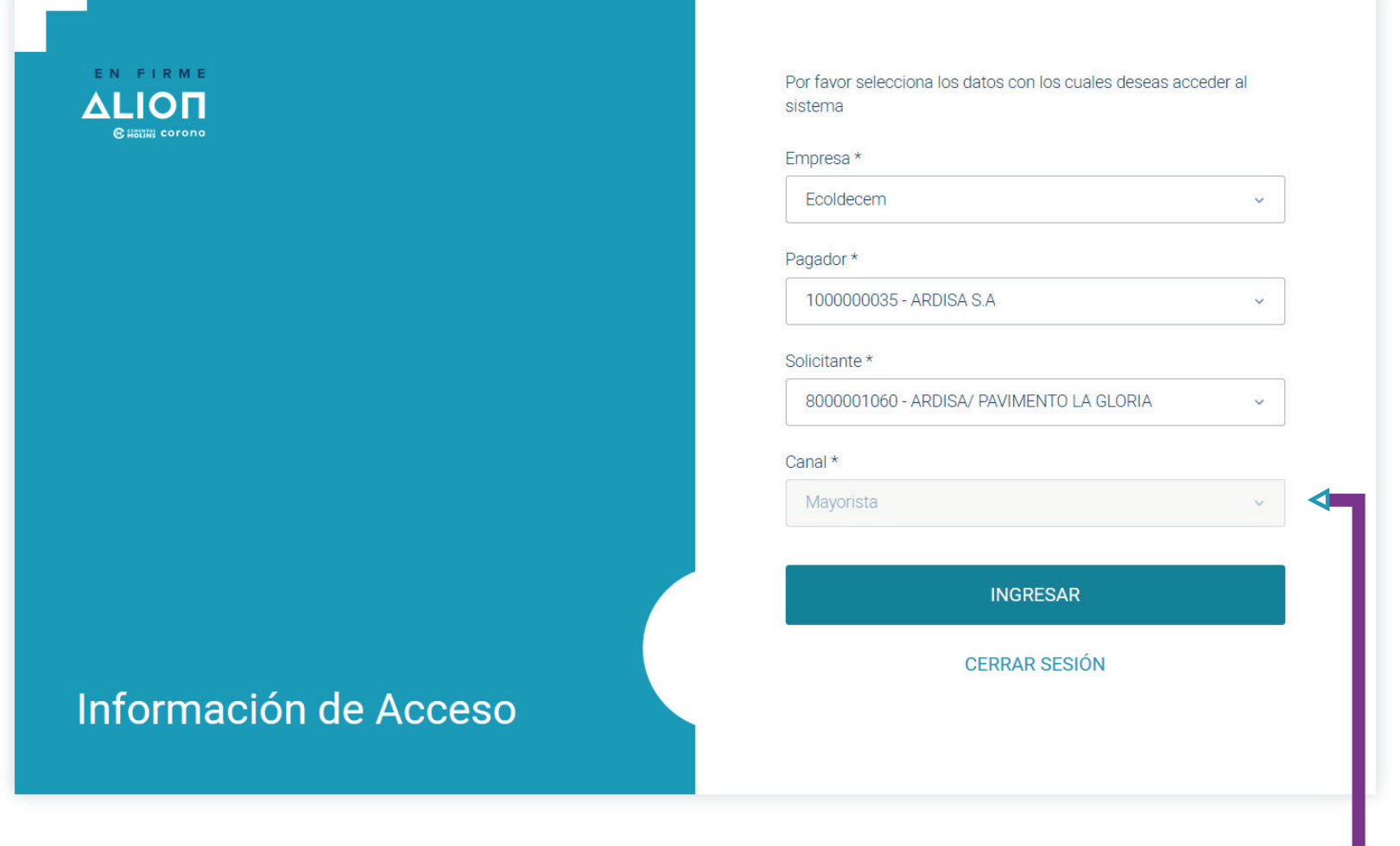

El campo "Canal" estará por defecto en la mayoría de los casos de acuerdo a la información que tenemos registrada de tu empresa.

## Haz clic en INGRESAR.

EN FIRME

| ARDISA S.A                                                                                                    | All Covering - Tu Carnito   0 👽                                                                                     |
|----------------------------------------------------------------------------------------------------|----------------------------------------------------------------------------------------------------|
| Giana certere PRODUCTOS ~                                                                                                    | Cambiar Contraseña                                                                                                  |
| Por favor actualizar la contraseña                                                                                                    |                                                                                                    |
| Inicio / Cambiar Contraseña                                                                                                    |                                                                                                    |
| Cambiar Contraseña                                                                                                    | Recuerda que la contraseña no puede ser igual a las últimas 5 usadas y se podrá cambiar una sola vez cada 24 horas. |
| Recuerda que la contraseña no puede ser igual a las últimas 5 usadas y se podrá cambiar una sola vez cada 24 horas.                             | Contraseña actual *                                                                                                 |
| Contraseña actual *                                                                                                    |                                                                                                    |
| Nueva contraseña *                                                                                                    | Nueva contraseña *                                                                                                  |
| X Debe tener minimo 8 caracteres. X Debe tener minimo 1 número. X La contraseña actual y la nueva deben coincidir. Confirmar nueva contraseña * | X Debe tener mínimo 8 caracteres.     X Debe tener mínimo 1 número                                                  |
|                                                                                                    | <ul> <li>× La contraseña actual y la nueva deben coincidir.</li> </ul>                                              |
| CANCELAR ACTUALIZAR                                                                                                    | Confirmar nueva contraseña *                                                                                        |
|                                                                                                    | CANCELAR                                                                                                    |

**NOTA:** Si es la primera vez que ingresas con el usuario y contraseña que te asignamos, el sistema te solicitará inmediatamente que cambies tu contraseña por seguridad. De esta forma, solo tú tendrás conocimiento de ella.

**1.** Ingresa en "Contraseña actual" la que te asignamos por primera vez.

2. Digita tu "Nueva contraseña"

**3.** Finalmente vuelve a digitarla en "Confirmar nueva contraseña"

Por tu seguridad, el sistema no te dejará seguir hasta que hayas realizado este proceso.

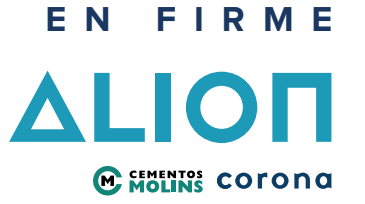

|                                                                                                    | Contraction Tu Carrito   0 tot                                                                                                    |
|----------------------------------------------------------------------------------------------------|----------------------------------------------------------------------------------------------------|
| Por favor corrija los siguientes errores.  Inicio / Cambiar Contraseña                                                                                                    | Cambiar Contraseña                                                                                                    |
| Cambiar Contraseña<br>Recuerda que la contraseña no puede ser igual a las últimas 5 usadas y se podrá cambiar una sola vez cada<br>24 horas.<br>Contraseña actual *                                                                                                    | Recuerda que la contraseña no puede ser igual a las últimas 5 usadas y se podrá cambiar una sola vez cada<br>24 horas.<br>Contraseña actual *                                                                                                    |
| Nueva contraseña *         La contraseña no puede ser igual a las ultimas 5 contraseñas o a la actual.         × Debe tener mínimo 8 caracteres.         × Debe tener mínimo 1 número.         × La contraseña actual y la nueva deben coincidir.         Confirmar nueva contraseña *         CANCELAR         ACTUALIZAR | Nueva contraseña * La contraseña no puede ser igual a las últimas 5 contraseñas o a la actual. A Debe tener mínimo 8 caracteres. Debe tener mínimo 1 número. La contraseña actual y la nueva deben coincidir. Confirmar nueva contraseña * CANCELAR ACTUALIZAR |

**IMPORTANTE:** Tu nueva contraseña no puede ser igual a la que te asignamos por primera vez, debe tener mínimo 8 caracteres y mínimo 1 número.

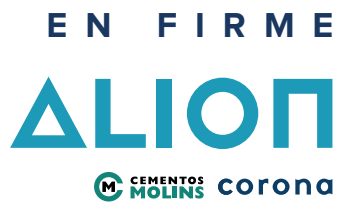

| bit Contraseña   Recuerda que la contraseña no puede ser igual a las últimas 5 usadas y se podrá cambiar una sola vez cada 24 horas. Contraseña actual * Contraseña actual * Cuntraseña actual y in unos deten concidar. CANCELAR ActuaLIZAR Recuerda que la contraseña * CanceLAR ActuaLIZAR Recuerda que la contraseña * CanceLAR ActuaLIZAR                                                                                                    |
|----------------------------------------------------------------------------------------------------|
| biar Contraseña   Recuerda que la contraseña no puede ser igual a las últimas 5 usadas y se podrá cambiar una sola vez cada 24 horas. Contraseña actual * Contraseña actual * Contraseña actual * Contraseña actual * Contraseña actual y la nueva deben coincidir. Contraseña actual y la nueva deben coincidir. Contraseña actual y la nueva deben coincidir. Contraseña actual y la nueva deben coincidir. Contraseña * Contraseña * Contraseña * Contraseña actual y la nueva deben coincidir. Contraseña actual y la nueva deben coincidir. Contraseña * Contraseña * Contraseña actual y la nueva deben coincidir. Contraseña * Contraseña * </td |
| <pre>gue la contraseña no puede ser igual a las ultimas 5 usadas y se podrá cambiar una solo vez cada a actual *</pre>                                                                                                    |
| a actual *<br>intrasefa *<br>                                                                                                    |
| <pre>traceda *</pre>                                                                                                    |
| <pre>index set even in immo 8 caracteres. ever minimo 1 número. traseña extual y la nueva deben coincidir. traseña atual y la nueva deben coincidir. CANCELAR ACTUALIZAR </pre>                                                                                                    |
| tener minimo 8 caracteres.<br>tener minimo 1 número.<br>nureseña actual y la nueva deben coincidir.<br>nueva contraseña *<br>CANCELAR ACTUALIZAR<br>ACTUALIZAR<br>ACTUALIZAR<br>ACTUALIZAR<br>ACTUALIZAR<br>ACTUALIZAR<br>ACTUALIZAR<br>ACTUALIZAR<br>ACTUALIZAR<br>ACTUALIZAR<br>ACTUALIZAR                                                                                                    |
|                                                                                                    |

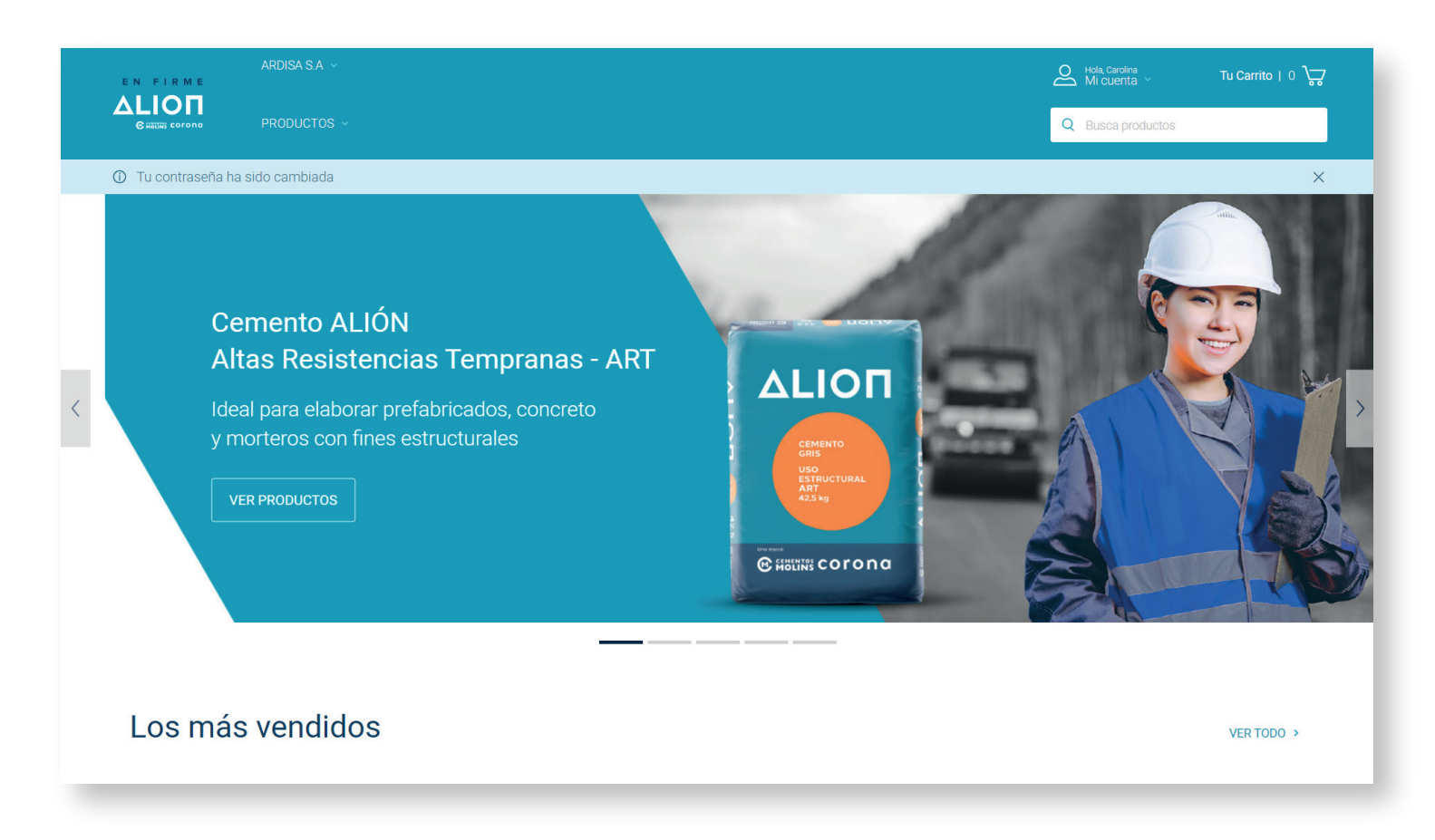

#### ¡Estamos En Firme!

Tu contraseña ha sido actualizada con éxito. Veras el mensaje de confirmación "Tu contraseña ha sido cambiada" en la parte superior debajo del logo del portal.

> Ahora podemos comenzar a crear pedidos de forma rápida, fácil y segura. Siempre firmes.

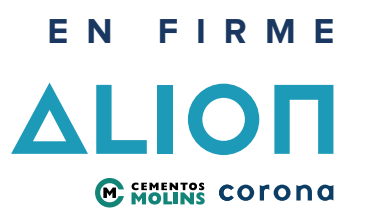

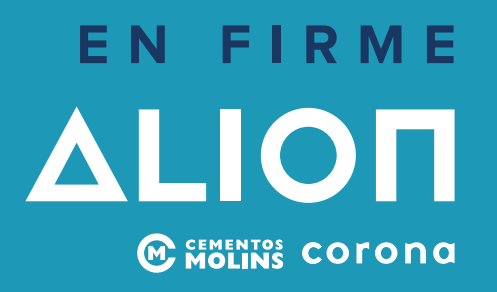

Si tienes inquietudes o inconvenientes escríbenos a

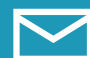

siemprefirme@alion.com.co

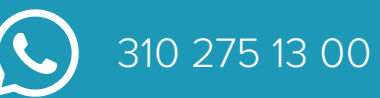

www.enfirme.com.co